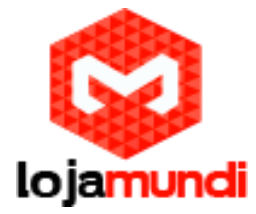

# Sua Cubieboard não tem saída VGA? Agora pode ter!!

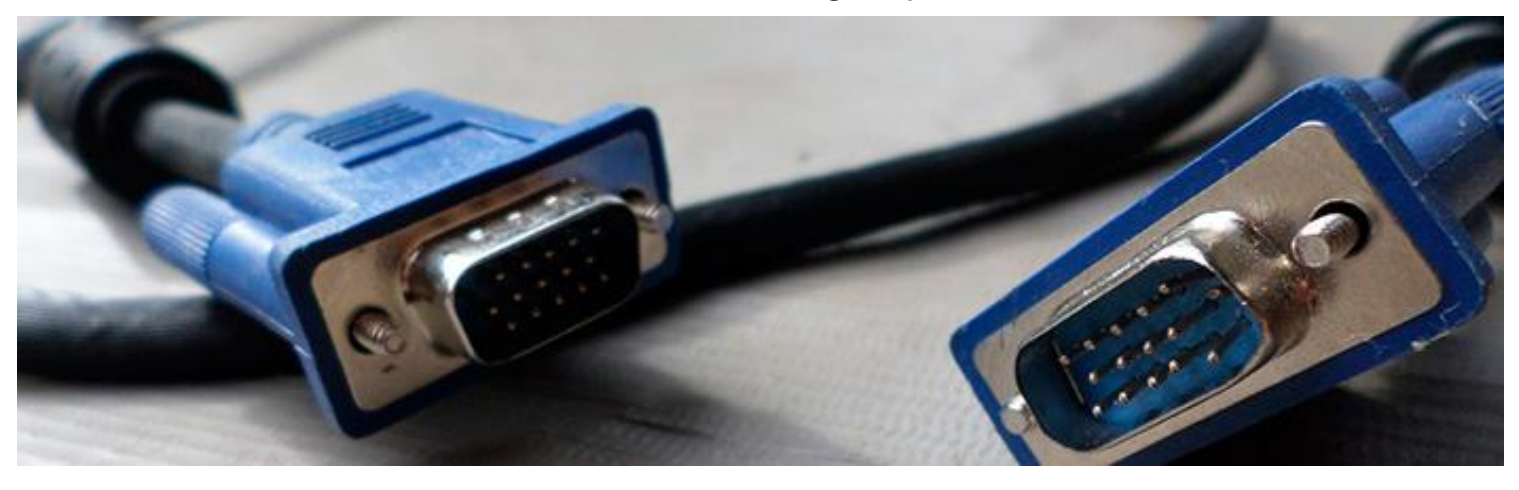

Você sabia que agora é possível obter um sinal de saída VGA na sua Cubieboard? Dá um look...

## Circuito

Se você comprou uma placa com conector VGA, você pode ir para a próxima etapa. Se não, você pode construir seu próprio circuito.

| Cubieboard pin     | Cubieboard description | nVGA connector pin |
|--------------------|------------------------|--------------------|
| conn. U15 – pin 25 | 5Ground                | 5,6,7,8,10         |
| conn. U15 – pin 27 | VGA – Red              | 1                  |
| conn. U15 – pin 29 | 9VGA – Green           | 2                  |
| conn. U15 – pin 31 | IVGA – Blue            | 3                  |
| conn. U14 – pin 27 | VGA – VSYNC            | 14                 |
| conn. U14 – pin 30 | VGA - HSYNC            | 13                 |

Não use pinos 33 e 35 no conector U15. É HSYNC e VSYNC para LVDS, não VGA.

Pelo fato dos sinais HSYNC e VSync de cubieboard serem de 3.3V, devem ser armazenados em buffer por portas CMOS de níveis de 5V para alcançar as especificações VGA.

Cada sinal analógico VGA (vermelho, verde e azul) deve ser carregado por impedância nominal de VGA. Isso significa resistores de 75R ligados entre sinal de cor e ground. Sem eles o sinal analógico é muito confuso e a imagem no monitor é muito ruim.

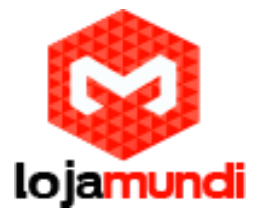

Isso significa que o diagrama esquemático tem que ter no mínimo essa aparência:

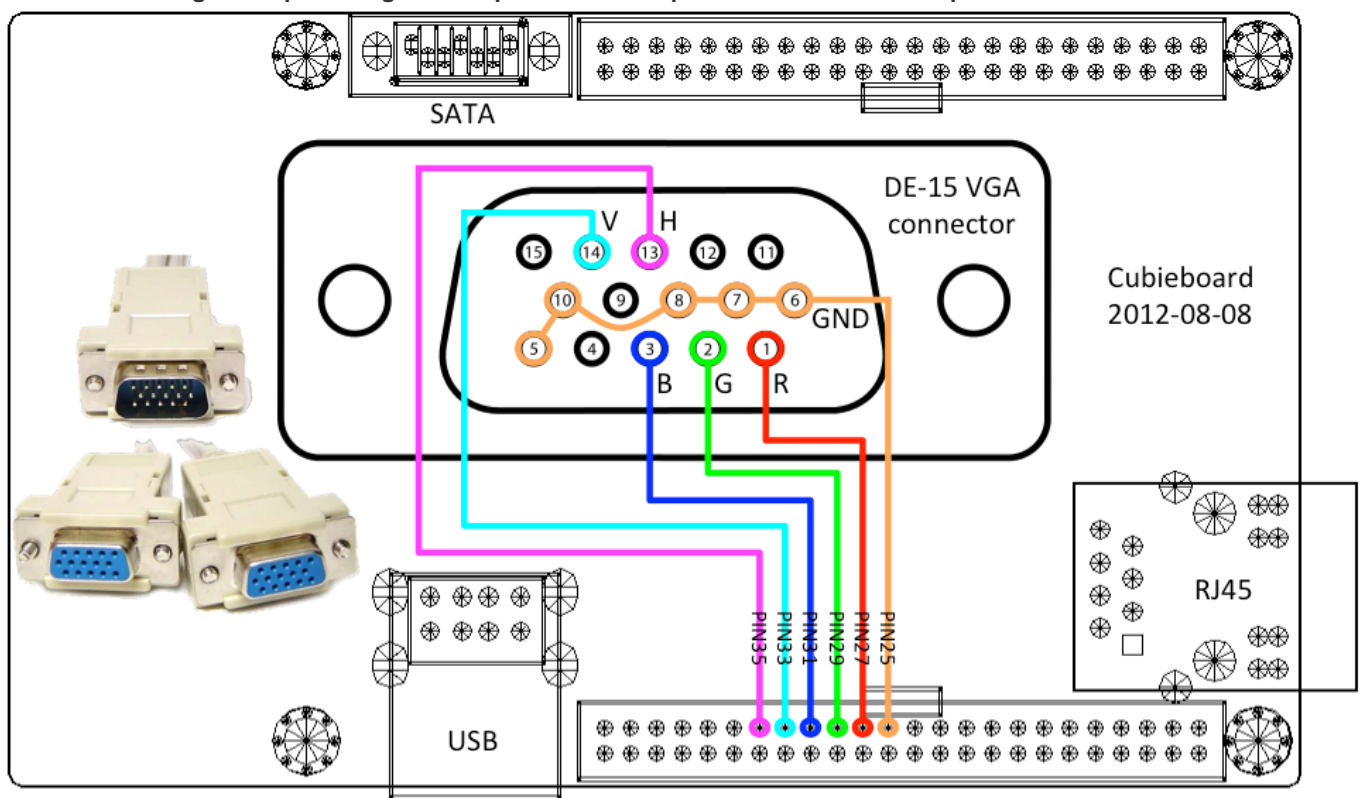

Agora, muito melhor é o esquema da próxima imagem. O 5V pode ser encontrado ao ligar. U15 - pino 1

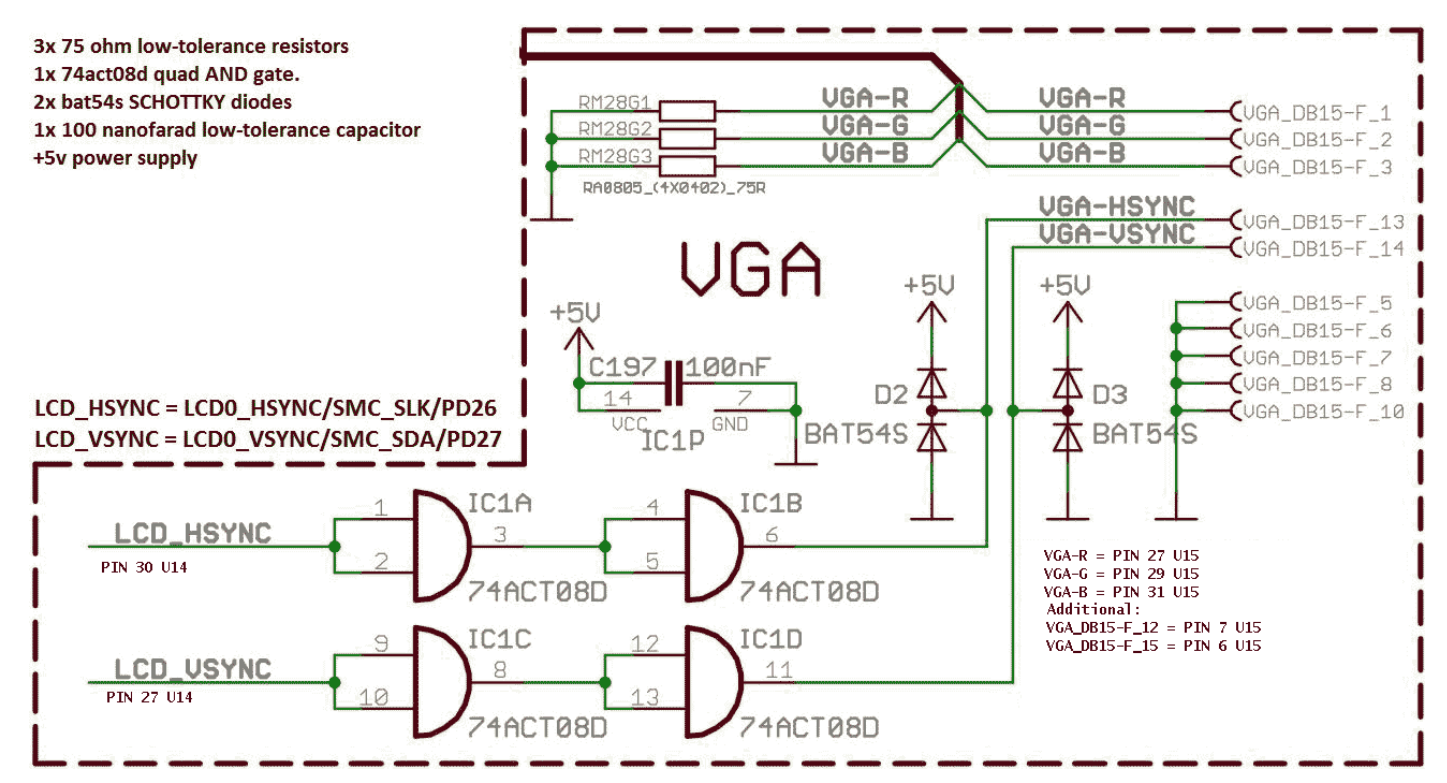

Lojamundi – Tecnologia Sem Limites

www.lojamundi.com.br

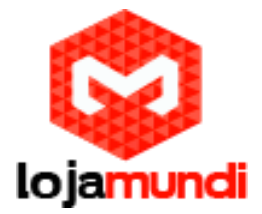

## Sunxi-tools instalation

A Instalação requer alguns packages:

apt-get install libusb-1.0-0-dev pkg-config Faça o download do sinxi-tools source e compile

git clone git://github.com/linux-sunxi/sunxi-tools/ cd sunxi-tools make

Configuração da Saída VGA

Faça o Backup do script.bin

cp /boot/script.bin /boot/script.bin.bck

Converta o script.bin em .fex

./bin2fex /boot/script.bin /boot/script.fex

Abra o script.fex com qualquer editor de texto

nano /boot/script.fex

Encontre o bloco que começa com "[disp\_init]" e edite as linhas com os seguintes valores:

- disp\_init\_enable: 0 para desabilitar;1 para habilitar
- disp\_mode: Display mode to use:

## ValueMode

- 0 screen0(screen0, fb0)
- 1 screen1(screen1, fb0)
- 2 two\_diff\_screen\_diff\_contents(screen0, screen1, fb0, fb1)
- 3 two\_same\_screen\_diff\_contents(screen0, screen1, fb0)
- 4 two\_diff\_screen\_same\_contents(screen0, screen1, fb0)

#### screen0\_output\_type: Output type for screen0:

| ValueType |      |  |
|-----------|------|--|
| 0         | none |  |
| 1         | lcd  |  |
| 2         | tv   |  |
| 3         | hdmi |  |

- 4 vga
- vga

www.lojamundi.com.br

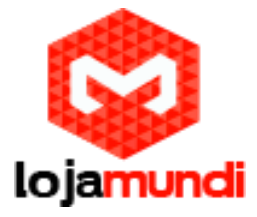

### screen1\_output\_type: Tipo de saída para screen1: A mesma que a anterior

screen0\_output\_mode: Modo de saída para Screen0:

| Mode | Used for tv/hdmi output | Used for vga output |
|------|-------------------------|---------------------|
| 0    | 480i                    | 1680*1050           |
| 1    | 576i                    | 1440*900            |
| 2    | 480p                    | 1360*768            |
| 3    | 576p                    | 1280*1024           |
| 4    | 720p50                  | 1024*768            |
| 5    | 720p60                  | 800*600             |
| 6    | 1080i50                 | 640*480             |
| 7    | 1080i60                 |                     |
| 8    | 1080p24                 |                     |
| 9    | 1080p50                 |                     |
| 10   | 1080p60                 | 1920*1080           |
| 11   | pal                     | 1280*720            |
| 14   | ntsc                    |                     |

- screen1\_output\_mode: Modo de saída para screen1: mesma da anterior
- fb0\_framebuffer\_num: fb0 buffer number, use 2 para double buffering
- fb1\_framebuffer\_num: fb1 buffer number, use 2 para double buffering
- fb0\_format: pixel format para fb0:

| Valı | ıeFormat |
|------|----------|
| 4    | RGB655   |
| 5    | RGB565   |
| 6    | RGB556   |
| 7    | ARGB1555 |
| 8    | RGBA5551 |
| 9    | RGB888   |
| 10   | ARGB8888 |
| 12   | ARGB4444 |
|      |          |

- fb1\_format: pixel format for fb1: same as previous
- fb0\_pixel\_sequence: fb0 pixel sequence (0 generally for linux, 2 for android):

| ValueSequence |      |  |
|---------------|------|--|
| 0             | ARGB |  |
| 1             | BGRA |  |
| 2             | ABGR |  |
| 3             | RGBA |  |

- fb1\_pixel\_sequence: fb1 pixel sequence (0 generally for linux, 2 for android): same as previous
- fb0\_scaler\_mode\_enable: 0 to disable; 1 to enable
- fb0\_scaler\_mode\_enable: 0 to disable; 1 to enable

# Lojamundi – Tecnologia Sem Limites

www.lojamundi.com.br

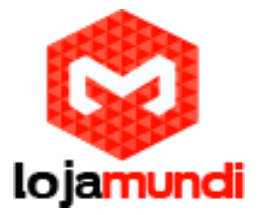

Então, o arquivo .fex vai ser assim:

[disp\_init] disp\_init\_enable = 1 disp\_mode = 0 screen0\_output\_type = 4 screen1\_output\_mode = 4 screen1\_output\_type = 2 screen1\_output\_mode = 14 fb0\_framebuffer\_num = 2 fb0\_format = 10 fb0\_pixel\_sequence = 0 fb0\_scaler\_mode\_enable = 1 fb1\_framebuffer\_num = 2 fb1\_format = 10 fb1\_pixel\_sequence = 0 fb1\_scaler\_mode\_enable = 1

Ele é configurado para saída VGA com resolução de 1024x768 em Screen0 com framebuffer tb0 double buffer. O screen1 está desativado por "disp\_mode = 0" e os parâmetros screen1 estão ignorados.

Converta o script.fex editado para .bin file ./fex2bin /boot/script.fex /boot/script.bin

Desligue a Cubieboard shutdown -h now

E em seguida, desligue o powerplug por alguns segundos e ligue-o novamente. Agora você deve ver o sistema Cubian em seu monitor VGA.

Fonte: Github.com